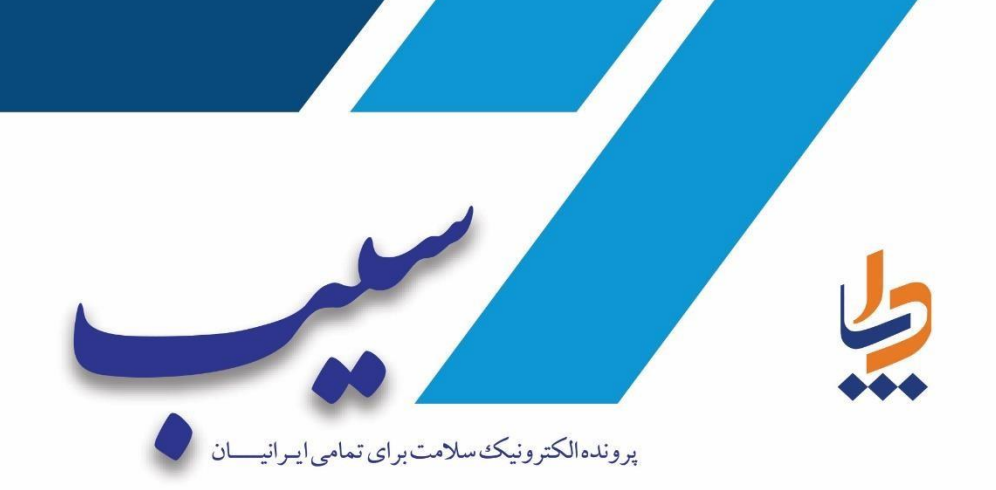

رابهای نقش مسؤل امورمایی

دىماه ١٤٠٣

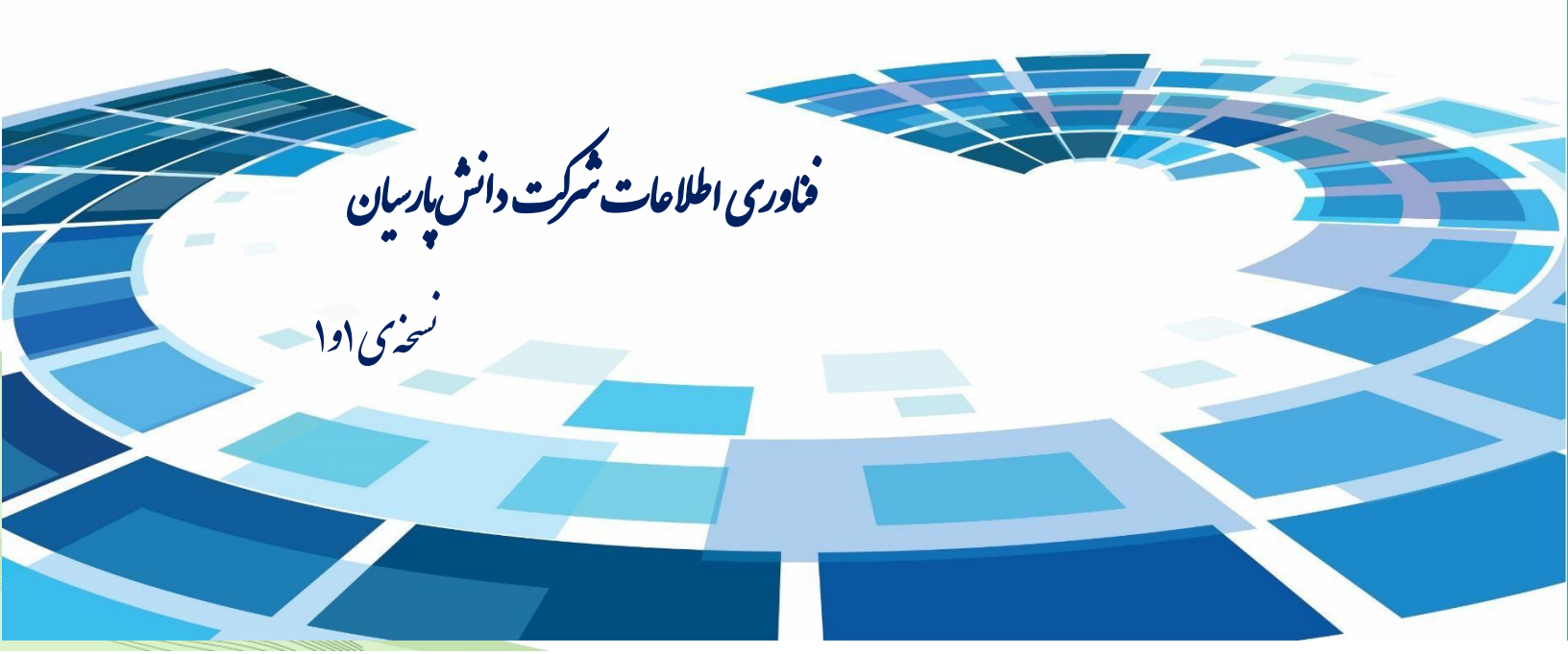

جهت استفاده از ماژول صندوق سامانه سيب ابتدا ميبايست توسط نقش راهبر سامانه مركز مورد نظر وارد سامانه شويم.

مطابق تصویر زیر، جهت ورود به سامانه، کافیست پس از انتخاب آدرس دانشگاه علوم پزشکی خخود، کد ملی و رمزعلور سامانهی سیب خود را وارد نموده و پس از تائید و انتخاب نقش مورد نظر، وارد محیط کاربری خود شوید.

|           | عدادات<br>عمالیت<br>سیانی ب                                            |
|-----------|------------------------------------------------------------------------|
|           | لے کد ملی                                                              |
|           |                                                                        |
|           | انتخاب نقش »<br>رمز عبور را فراموش کردهاید؟                            |
| امع سلامت | کاردان/ کارشناس فناوری اطلاعات سلامت در مرکز خدمات ج<br>شهری / روستایی |
| بهداشتى   | کارشناس حسابدار (درآمد) در دانشگاه علوم پزشکی و خدمات<br>درمانی        |
| ی درمانی  | 🔿 مسوول امور مالی در دانشگاه علوم پزشکی و خدمات بهداشت                 |

پس از ورود به صفحه اصلی صندوق کلیهی امکانات سامانه با توجه به سطح دسترسی کاربر، نمایش داده خواهد شد.

| 😫 🛛 مسرول انور مالی 🚎 👻 🔅 💷 🛫 |                          |                                      |                          |      |
|-------------------------------|--------------------------|--------------------------------------|--------------------------|------|
|                               |                          |                                      |                          | مدين |
|                               |                          |                                      | ature 1                  |      |
|                               | L.                       | لاه علوم پزشگی و خدمات بهداشتی درماز | مسؤول اغور عالى   دائتًا |      |
|                               |                          |                                      |                          |      |
|                               |                          |                                      |                          |      |
|                               |                          |                                      |                          |      |
|                               |                          | *                                    |                          |      |
|                               | گورش سندوق به تفکیک مرکز | تنقيمات                              | مودت طنعت                |      |
|                               |                          |                                      |                          |      |

جهت دسترسی به سایر گزینههای سامانه در هر صفحه میتوان از منوی سمت راست صندوق، گزینهی مورد نظر را انتخاب نمود

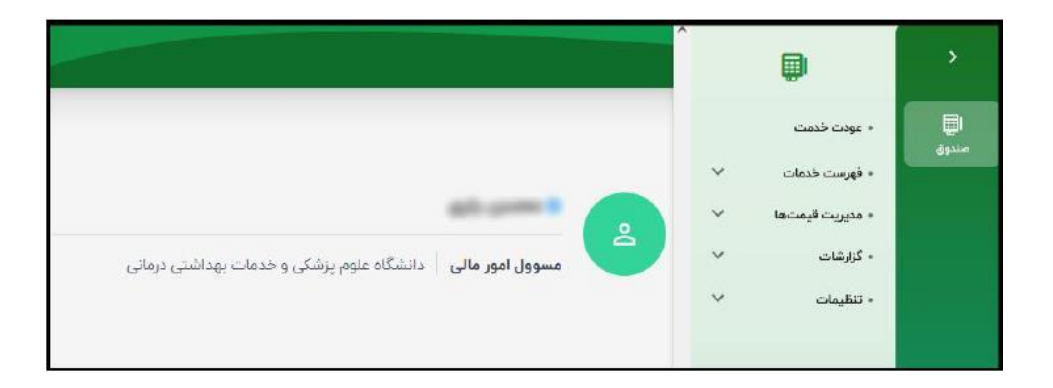

### • فهرست خدمات

در قسمت فهرست خدمات کلیه خدمات قابل ارایه در مرکز به همراه کد RVU و گروهبندی خدمات نمایش داده می شود و همچنین برای هر خدمت، گزینهی <u>الزامی/ غیر الزامی بودن</u> انتخاب خدماتدهنده در ارائهی خدمت نیز قابل مشاهدهاست.

|                   |                          |          |                                                                        |                                             | 🕄 فهرست خدمات                                                                                   |
|-------------------|--------------------------|----------|------------------------------------------------------------------------|---------------------------------------------|-------------------------------------------------------------------------------------------------|
|                   |                          |          |                                                                        | ٩                                           | جستجوی خدمت                                                                                     |
| التفاب فدمت بعتده | تروه                     | بارك     |                                                                        |                                             | خدمت                                                                                            |
| الزامي            |                          | (****)   |                                                                        | اری یا بازدید                               | هزینه ایاب و ذهاب کارشناسی به محل نمونه برد                                                     |
| الزاعى            | دندانیزشکی               | DA99     |                                                                        |                                             | تعمير ايلاينس ارتودنسى                                                                          |
| الزاعى            | دندانپزشگی               | DAYPo    |                                                                        |                                             | درمان با اینانیس ثابت                                                                           |
| الزامى            | دندانیزشگی               | DAPio    |                                                                        |                                             | درمان با اینانیس متحرک                                                                          |
| الزامي            | دندانیزشکی               | DYPAY    | ۳۸- برای نمونه برداری سیتولوژیک غیر ترانس اپیتلیال استفاده میشود. نحوه | doliative cytological samp<br>ناط دهان است. | نمونه برداری سیتولوژیک اکسفولیه ele collection<br>تمونه برداری به وسیله خراشیدن ملایم و آرام مخ |
| الزامي            | دندانیزشکی               | D9+66    |                                                                        |                                             | Consecting bar متكى بر ايميلانت يا اباتمنت                                                      |
| الزاعى            | دندانيزشكى               | Datai    |                                                                        |                                             | Teeding aid کمک کننده برای غذا خور دن                                                           |
| الزامي            | خدمات سرپایی-<br>پرستاری | 9-1404-1 | ت) سرپایی) به ازای هر بیمار                                            | زبه استثنای معاینه (ویزیت                   | مراقبت پرستاری در خدمات درمانگاهی سرپایی (                                                      |
| الزاعي            | يرستاري                  | 1+1010   |                                                                        | وہی ما                                      | مراقبت پرستاری به ازای هر بیمار در خدمات اسک                                                    |
| الزامى            | پرستاری                  | 107030   | شیمی درمانی)                                                           | متاره دار (از قبلی دیالیز و                 | مراقبت پرستاری به ازای هر بیمار در تخت های «                                                    |
|                   |                          |          | < 1 4 4 6 dr 7                                                         |                                             |                                                                                                 |

• گزارشات

لیست گزارشات سامانه به شرح ذیل میباشد:

🗸 فهرست خدمات ارائهشده

أقلام خدمات ارائەشدە

- 🗸 فهرست پرداختها
- 🗸 درآمد به تفکیک بیمار
- 🗸 درآمد به تفکیک سازمان
  - 🗸 گزارش عودت
- 🗸 درآمد به تفکیک مرکز
  - 🗸 گزارش صندوق بيمه
- درآمد به تفکیک خدمتدهنده
- ✓ درآمد به تفکیک کاربر پذیرش
  - 🗸 گزارش کارکرد صندوق

که شامل خروجیهای کاملی از تمام فرآیندهای نرمافزار اعم از پرداختها، خدمات، سازمانهای بیمه گر، عودت، بیماران میباشد.

لازم به ذكر است كه در تمام گزارشات نرمافزار امكان توليد فايل اكسل از خروجي در نظر گرفته شده است.

#### 🖌 🧼 فهرست خدمات ارائهشده

این گزارش شامل کلیهی اطلاعات قبض های صادر شده در مراکز زیرمجموعه می باشد که امکان جستجو بر اساس "شماره فیش از/ شماره فیش تا/ کاربر پذیرش/ مرکز (زیرمجموعه)/ نوع سند : ارائه خدمت یا عودت/ تاریخ پذیرش از/ تاریخ پذیرش تا/ تاریخ ارائه خدمت از/ تاریخ ارائه خدمت تا/ مجموع قیمت خالص از/ مجموع قیمت خالص تا" در نظر گرفته شده است.

خروجی این گزارش شامل شماره قبض/ خدمت گیرنده/ موبایل خدمت گیرنده/ کاربر پذیرش/ نام مرکز/ نوع سند/ تاریخ قبض/ جمع مبلغ/ سهم بیمه/ سهم سازمان شامل میشود.

| ا فهرست خد   | مات ارائەشدە                                    |                                         |                 |                          |            |                           |                           |          |           |            |
|--------------|-------------------------------------------------|-----------------------------------------|-----------------|--------------------------|------------|---------------------------|---------------------------|----------|-----------|------------|
| شماره فیش از |                                                 | شماره فیش تا                            | كاربر پذيرش     | •                        | كز         | •                         | , سند                     | •        | تاريخ از  | 1fo]/0]/0] |
| تاريخ تا     | 11°01/11/175                                    | مجموع قيمت خالص از                      | مجموع قيمت خالص | <b>~</b> U               | ستجو ۵     |                           |                           |          |           |            |
| شماره فیش    | خدمت گیرنده                                     | موبایل خدمتگیرنده                       | کاربر پذیرش     | نام مرکز                 | نوع سند    | تاريخ فيش                 | جمع مبلغ                  | سهم بيضه | سهم بيمار | جزئيات     |
| 10001991500  |                                                 |                                         | -               | شهید اشرفی<br>اصفهانی    | ارايه خدمت | 11601/11/179              | ۰.00 ۲۳۳                  | 0        | PPPP,000  | 0          |
| 100019916769 | -                                               | 000000000000000000000000000000000000000 |                 | جواد آباد                | ارايه خدمت | 116-01/11/75              | ٢٣٣,०००                   | ٥        | YMY,000   | 0          |
| 10001991Fift |                                                 |                                         | -               | درکه                     | ارايه خدمت | 116-01/11/145             | ۰                         | ٥        | 0         | 0          |
| 10001991494  | $(\alpha_{i}, \gamma_{i}) \in \{1, \cdots, n\}$ | 10100                                   |                 | شبانه روزی شهید<br>مهندی | ارايه خدمت | 11601/11/175              | ۶۰۰۰ Mmh <sup>1</sup> 000 | ۱۶۳,۱۰۰  | 59,900    | 0          |
| 10001991FMY  |                                                 | 100000000                               |                 | زهرا همايون              | ارايه خدمت | 1601/11/179               | 4mm <sup>600</sup>        | ۱۶۳,۱۰۰  | 59,900    | 0          |
| 100019915455 |                                                 | -                                       | -               | شهید جعفری               | ارايه خدمت | 11 <sup>6</sup> •1/11/119 | ۰                         | 0        | 0         | 0          |
| 100019915175 |                                                 |                                         |                 | شهيد جعفرى               | ارايه خدمت | 11-01/11/149              | ۰                         | 0        | o         | 0          |
| 10001991F147 |                                                 | 00000000                                |                 | شیانه روزی شهید<br>مهندی | ارايه خدمت | 11401/11/145              | ۲۳۳,000                   | 1519,100 | 99,900    | 0          |
| 10001991519  |                                                 |                                         |                 | شهيد جعفرى               | ارايه خدمت | 11601/11/175              | ٥                         | 0        | 0         | 0          |
| 10001991577  | -                                               |                                         | 4400            | شهید اشرفی<br>اصفهانی    | ارايه خدمت | 1601/11/75                | ٢٩,٨٥٥                    | 0        | 49,A00    | 0          |

در این گزارش نیز امکان تولید فایل اکسل جهت خروجی گزارش در نظر گرفته شده است.

در این گزارش امکان نمایش جزئیات برای کاربر در نظر گرفته شده و کلیهی خدمات ارائه شده در شماره قبض نمایش داده میشود که شامل اطلاعات خدمت گیرنده/ موبایل خدمت گیرنده/ تاریخ/ خدمت/ بار کد/ تعداد/ قیمت واحد/ مبلغ می شود.

|       | شماره فیش: ۱۹۹۳۹۴ه ۱۰ |                      |              | خدمتگیرنده:                                                                        |                           | موبايل خدمت | تگیرنده: | 100.0000      |                      |   | تاريخ: ۱۴۰۱/۱۱/۴۶ |     |
|-------|-----------------------|----------------------|--------------|------------------------------------------------------------------------------------|---------------------------|-------------|----------|---------------|----------------------|---|-------------------|-----|
| فيش   |                       |                      |              |                                                                                    |                           |             |          |               |                      |   |                   | 1   |
|       | خدمت گیرنده           | موبایل<br>خدمتگیرنده | تاريخ        | خدمت                                                                               | e                         | باركد       | تعداد    | قيمت واحد     | خالص مبلغ            |   | جمع مبلغ فروش     |     |
|       | -                     | -                    | 1601/11/62   | تست غربالگری برای اندازهگیری<br>بینایی: دو طرفه                                    | ئمی حدت                   | 900F10      | 1        | ¥₽,Voo        | 44,V00               |   | ۴۴,۷۰۰            | Ŀ   |
| يش    |                       | -                    | 1/Fo1/11/FY  | ادیومتری پایه شامل ادیومتری ب<br>صوتی خالص از راه هوا                              | طنين                      | 900FY0      | 1        | ۱۲۱٬۵۰۰       | 111,000              |   | 111,000           |     |
| 1000  | 10000                 | -                    | 11fe1/11/44  | اسپیرومتری ساده (SVC) شامل<br>حیاتی آهسته همراه با منحنی آ<br>بزرگسالان            | الرفیت<br>ن در ۵          | ঀ৽৽ঀ৾৾৾৻ঌ৾  | 1        | ۲۶۶,۵۰۰       | 199,000              |   | ۲۶۶,۵۰۰           | 1   |
| 1000  | 101110.000            | -                    | 11f=1/11/179 | معاینه جامع دوره ای شاغلین                                                         |                           | ۵۰۲۱۰۵      | 1        | ۳۲۷,۸۰۰       | ٣٣٧,٨٠٠              |   | ٣٢٧,٨٠٠           |     |
| 1000  | 10000                 |                      | 1Fo1/1/PS    | Step Test برآورد توان فیزیکی فر                                                    |                           | 907110      | 1        | 444,000       | 1999,000             |   | 1616V,000         |     |
| 1000  |                       | -                    | 1F01/11/F5   | تكميل فرمها و پرونده سلامت ش                                                       | ىلى شاغل                  | 907170      | 1        | ٨٩,۴۰۰        | ٨٩,۴۰۰               |   | ٨٩,۴۰۰            |     |
| 1000  |                       | -                    | ][fo]/]]/P9  | تجميع دادههاي باليني وياراكلين<br>تناسب شغلي (work evaluation<br>و اعلام نظر نماني | بك و تعيين<br>Fitness fo) | dohimo      | 1        | ۵۹۶,۰۰۰       | 694,000              |   | 699,000           |     |
| 1000  |                       | -                    | 1Fo1/11/P9   | ارزيابي و تعيين كيفى مواجهات                                                       | شغلي فرد ا                | 90MQQ       | 1        | 111,YQo       | 111,YQo              |   | 111,VQo           |     |
| 1000  |                       | _                    | _            |                                                                                    |                           | _           | _        | _             | _                    |   |                   | ١., |
| 1000) |                       |                      |              |                                                                                    | جواد آباد                 | ارايه خدمت  |          | 1F01/11/P5    | 69,900               | 0 | 69,900            |     |
| 1000) |                       |                      |              | -                                                                                  | ارشاد                     | ارایه خدمت  | ىت       | 11601/11/129  | ۲ <del>۳</del> ۳,000 | ø | YWW,000           |     |
| 10001 |                       |                      |              | -                                                                                  | شهید اشرفی<br>اصفعانی     | ارايه خدمت  | ىت       | 116-01/11/199 | ۳۸۷,۴۰۰              | 0 | ۳۸۷,۴۰۰           |     |

اقلام خدمات ارائهشده

لیست کلیهی خدمات ارائهشده به خدمت گیرندگان در این گزارش قابل مشاهدهاست. اطلاعات مربوط به شماره فیش/ خدمت گیرنده/ موبایل خدمت گیرنده/ تاریخ/ خدمت دهنده/ کاربر پذیرش/ نام مرکز/ نوع سند/ خدمت/ بارکد/ تعداد/ قیمت واحد/ جمع مبلغ/ سهم بیمه/ سهم بیمار به عنوان و همچنین امکان جستجو براساس خدمت/بارکد خدمت/ خدمت دهنده/ کاربر پذیرش/ مرکز زیرمجموعه/ نوع سند ارائه خدمت یا عودت/ شماره فیش از/ شماره فیش تا/ تاریخ ارائه خدمت از/ تاریخ ارائه خدمت تا/ تعداد فروش از و تعداد فروش تا در نظر گرفته شده است.

| )     |                                                                                                    |                                                                                                    |                                                                                                    |                                                                                                    |                                                                                                    |                                                                                                    |                                                                                                    |                      | ، ارائەشدە                                                                                                    | 🖂 اقلام خدمات                                                                                                    |
|-------|----------------------------------------------------------------------------------------------------|----------------------------------------------------------------------------------------------------|----------------------------------------------------------------------------------------------------|----------------------------------------------------------------------------------------------------|----------------------------------------------------------------------------------------------------|----------------------------------------------------------------------------------------------------|----------------------------------------------------------------------------------------------------|----------------------|----------------------------------------------------------------------------------------------------|----------------------------------------------------------------------------------------------------|
| Ŧ     | نوع سند                                                                                                    | •                                                                                                    | •                                                                                                    | ہر پذیرش                                                                                                    | ◄ كارر                                                                                                    | خدمت دهنده                                                                                                    |                                                                                                    | بارکد خدمت           | -                                                                                                    | خدمت                                                                                                    |
|       | جستجو Q                                                                                                    | . فروش تا                                                                                                    | تعداه                                                                                                    | داد فروش از                                                                                                    | یخ تا<br>۱۴۰۱/۱۱/۲۶ تعد                                                                                                    | تاریخ از<br>۱۴۰۱/۰۱/۰۱                                                                                                    |                                                                                                    | شمارہ فیش تا         | )[                                                                                                    | شماره فیش از                                                                                                    |
| تعداد | بارکد ∱                                                                                                    | خدمت                                                                                                    | نوع سند                                                                                                    | نام مرکز                                                                                                    | کاربر پذیرش                                                                                                    | خدمت دهنده                                                                                                    | تاريخ                                                                                                    | موبایل<br>خدمتگیرنده | خدمت گیرنده                                                                                                    | شماره فیش                                                                                                    |
| 1     | 900020                                                                                                    | ترزیق هر نوع داروی داخل عضله یا<br>زیر جلدی (تشخیصی، درمانی و<br>بیشگیرانه)                                                                                                    | ارایه خدمت                                                                                                    | شهيد فرزين ارجمند                                                                                                    | -                                                                                                    | -                                                                                                    | 11°01/11/149                                                                                                    | -                    | -                                                                                                    | 10001991491                                                                                                    |
| ١     | 970000                                                                                                    | ویزیت پزشک عمومی در مراکز<br>سرپایی با نسخه الکترونیک                                                                                                    | ارایه خدمت                                                                                                    | فشم                                                                                                    |                                                                                                    | الدر على رداد<br>مواليدي                                                                                                    | 11°01/11/179                                                                                                    |                      |                                                                                                    | 10001991609                                                                                                    |
| 1     | 98000                                                                                                    | ویزیت پزشک عمومی در مراکز<br>سرپایی با نسخه الکترونیک                                                                                                    | ار <mark>ا</mark> یه خدمت                                                                                                    | شهید اشرفی<br>اصفهانی                                                                                                    | -                                                                                                    | -                                                                                                    | 11601/11/179                                                                                                    |                      | -                                                                                                    | 10001991-000                                                                                                    |
| )     | 98000                                                                                                    | ویزیت پزشک عمومی در مراکز<br>سرپایی با نسخه الکترونیک                                                                                                    | ارایه خدمت                                                                                                    | جواد آباد                                                                                                    | -                                                                                                    | -                                                                                                    | 11f ol/11/179                                                                                                    |                      | -                                                                                                    | 10001991665                                                                                                    |
| 1     | 10000                                                                                                    | ویزیت از مسیر ارجاع                                                                                                    | ارایه خدمت                                                                                                    | دركه                                                                                                    | -                                                                                                    |                                                                                                    | 11f ol/11/179                                                                                                    | -                    | A 444 ( 100 ( 100 )                                                                                                    | 1000199161616                                                                                                    |
| 1     | 98000                                                                                                    | ویزیت پزشک عمومی در مراکز<br>سرپایی با نسخه الکترونیک                                                                                                    | ارايه خدمت                                                                                                    | شبانه روزی شهید<br>مهتدی                                                                                                    |                                                                                                    | -                                                                                                    | 1F01/11/P9                                                                                                    | -                    | 10000                                                                                                    | 100019916169                                                                                                    |
| ĩ     | 970000                                                                                                    | ویزیت پزشک عمومی در مراکز<br>سرپایی با نسخه الکترونیک                                                                                                    | ارایه خدمت                                                                                                    | زهرا همايون                                                                                                    |                                                                                                    | $(1,1) \in \{1,1\}, (1,1) \in \{1,1\}, (1,1) \in \{1,1\}, (1,1) \in \{1,1\}, (1,1), (1,1), (1,$ | 11601/11/179                                                                                                    | -                    | 1000.000                                                                                                    | 1000lddich,A                                                                                                    |
| ٢     | 10000                                                                                                    | ویزیت از مسیر ارجاع                                                                                                    | ارايه خدمت                                                                                                    | شهيد جعفرى                                                                                                    | -                                                                                                    | 1001-101-04                                                                                                    | 11601/11/175                                                                                                    | -                    | 10.00                                                                                                    | 10001991944                                                                                                    |
| 1     | 10000                                                                                                    | ویزیت از مسیر ارجاع                                                                                                    | ارايه خدمت                                                                                                    | شهيد جعفرى                                                                                                    |                                                                                                    | Contract of the local division of the local division of the local                  | 1Fol/11/P9                                                                                                    |                      |                                                                                                    | 1000lddkmk                                                                                                    |
| 1     | 970000                                                                                                    | ویزیت پزشک عمومی در مراکز<br>سرپایی با نسخه الکترونیک                                                                                                    | ارایه خدمت                                                                                                    | شبانه روزی شهید<br>مهتدی                                                                                                    | -                                                                                                    | -                                                                                                    | 1Fol/11/P9                                                                                                    | -                    | 1000000000                                                                                                    | 1000199847                                                                                                    |
|       | دیداد     دیداد    داداد    داداد    داداد     داداد     داداد     داداد     داد | نوع سند<br>نوع سند<br>برکد ب<br>برکد ب<br>موجو ی<br>برکد ب<br>موجو ی<br>موجو ی | <ul> <li>ان قوع سند.</li> <li>نفروش تا</li> <li>نفروش تا</li> <li>نفروش تا</li> <li>نفروش تا</li> <li>نفروش تا</li> <li>نفروش تا</li> <li>نفروش تا</li> <li>نفروش تا</li> <li>نفرو (مان المحلم)</li> <li>نفرو (مان المحلم)</li> <li>نورند نرشک عمومی در مراکز</li> <li>مورندی نرشک عمومی در مراکز</li> <li>مورندی نرشک عمومی در مراکز</li> <li>مورندی نرشک عمومی در مراکز</li> <li>مورندی نرشک عمومی در مراکز</li> <li>مورندی نرشک عمومی در مراکز</li> <li>مورندی نرشک عمومی در مراکز</li> <li>مورندی نرشک عمومی در مراکز</li> <li>مورندی نرشک عمومی در مراکز</li> <li>مورندی نرشک عمومی در مراکز</li> <li>مورندی نرشک عمومی در مراکز</li> <li>مومی در مراکز</li> <li>مومی در مراکز</li> <li>مومی در مراکز</li> <li>مومی در مراکز</li> <li>مومی در مراکز</li> <li>مورندی نرشک عمومی در مراکز</li> <li>مومی در مراکز</li> <li>مورندی نرشک عمومی در مراکز</li> <li>مورندی نرشک عمومی در مراکز</li> <li>مورندی نرشک عمومی در مراکز</li> <li>مورندی نرشک عمومی در مراکز</li> <li>مورندی نرشک عمومی در مراکز</li> <li>مورندی نرشک عمومی در مراکز</li> <li>مورندی نرشک عمومی در مراکز</li> <li>مورندی نرشک عمومی در مراکز</li> <li>مورندی نرشک عمومی در مراکز</li> <li>مورندی نرشک عمومی در مراکز</li> <li>مورندی نرشک عمومی در مراکز</li> <li>مورندی در مراکز</li> <li>مورندی در مراکز</li> <li>مورندی در مراکز</li> <li>مورندی در مراکز</li> <li>مورندی در مراکز</li> <li>مورندی در مراکز</li> <li>مورندی در مراکز</li> <li>مورند در مراکز</li> <li>مورندی در مراکز</li> <li>مورندی در مراکز</li> <li>مورندی در مراکز</li> <li>مورندی در مراکز</li> <li>مورندی در مراکز</li> <li>مورندی در مراکز</li> <li>مورندی در مراکز</li> <li>مورندی در مراکز</li> <li>مورندی در مراکز</li> <li>مورندی در مراکز</li> <li>مورندی در مراکز</li> <li>مورندی در مراکز</li> <li>مورندی در مراکز</li> <li>مورندی در مراکز</li> <li>مور در مراکز</li> <li>مورندی در مراکز</li></ul> | المركز         الوع سند           المركز         الوع سند           العداد فروش تا         حستو ع           البعداد فروش تا         حستو ع           البعداد فروش تا         حستو ع           البع خدمت<br>البيشيلان         البعداد<br>البيشيلان         البعداد<br>البيشيلان           البع خدمت<br>البيه خدمت<br>البيه خدمت<br>البيه خدمت<br>البيه خدمت<br>البيه خدمت<br>البيه خدمت<br>البيه خدمت<br>البيه خدمت<br>البيه خدمت<br>وبزيت إنشا معول دو الترك<br>البيه خدمت<br>وبزيت إنشا البيه البعاد<br>البيه خدمت<br>وبزيت إنشا بيه ولان البيه البعاد<br>البيه خدمت<br>وبزيت إنشا البيه البعاد<br>البيه خدمت<br>وبزيت إنشا البيه البعاد<br>البيه خدمت<br>وبزيت إنشا البيه البعاد<br>البيه خدمت<br>وبزيت إنشا البيه (ما الترك)         البعاد<br>البيه خدمت<br>وبزيت إنشا البعاد<br>وبزيت إنشا البعاد<br>البيه خدمت<br>وبزيت إنشا البعاد<br>وبزيت إنشا البعاد<br>وبزيت إنه البعاد<br>وبزيت إنها البعاد<br>وبزيت إنه البعاد<br>البعاد البعاد<br>البيا البعاد<br>وبزيت إنشا البعاد<br>وبزيت البعاد<br>وبزيت إنها البعاد<br>البعاد<br>البعاد<br>البعاد<br>البعاد<br>البعاد<br>البعاد<br>البعاد<br>البعاد<br>البعاد<br>البعاد<br>البعاد<br>البعاد<br>البعاد<br>البعاد<br>البعاد<br>البعاد<br>البعاد<br>البعاد<br>البعاد<br>البعاد<br>البعاد<br>البعاد<br>البعاد<br>البعاد<br>البعاد<br>البعاد<br>البعاد<br>ا | بر یذیرش * آ مرکز * آ نوع سند *<br>اد فروش از عساد فروش تا تعداد فروش تا تعداد فروش تا تعداد فروش از تعداد فروش تا تعداد فروش تا تعداد فروش تا تعداد فروش تا تعداد فروش تا تعداد فروش تا تعداد فروش تا تعداد فروش تا تعداد فروش تا تعداد فروش تا تعداد فروش تا تعداد فروش تا تعداد فروش از تع تع تع تع تع تع تع تع تع تع تع تع تع | <ul> <li></li></ul>                                                                                                    | فدمت دهنده <ul> <li>             فدمت دهنده             <ul> <li>                  فران پذیرش             <ul> <li></li></ul></li></ul></li></ul> |                      | ابارکد خدمت       خدمت دهنده       کاربر پذیرش       آ       مرکز       آ       نوع سند       آ       نوع سند       آ       نوع سند       آ       نوع سند       آ       آ< | الذهندة         الزليفينية         الزليفينية         الزليفين |

## 🖌 فهرست پرداختها

لیست کلیهی پرداختهای مربوط به فیشهای صادر شده در این گزارش قابل مشاهده است. اطلاعات مربوط به شماره فیش/ کاربر پذیرش/ نام مرکز/ نوع سند/ تاریخ/ زمان/ خدمت گیرنده/ نوع پرداخت/ مبلغ به عنوان و همچنین امکان جستجو بر اساس کاربر پذیرش/ مرکز زیرمجموعه/ نوع سند: ارائه خدمت یا عودت/ از شماره فیش/ تا شماره فیش/ از تاریخ/ تا تاریخ/ نوع پرداخت: نقدی یا کارتخوان در نظر گرفته شدهاست.

|                |                |                                                       |               |              |            |                     | لها                                             | 🖂 فهرست پرداخت           |
|----------------|----------------|-------------------------------------------------------|---------------|--------------|------------|---------------------|-------------------------------------------------|--------------------------|
| ]feo]/o]/o]    | تاريخ از       | شماره فیش تا                                          | ره فیش از     | •            | نوع سند    | •                   | ▼ مرکز                                          | کاربر پذیرش              |
|                |                |                                                       |               |              | جستجو Q    | نت 🔻                | ۱۴۰۱/۱۱/۲۶ نوع پرداد                            | - تاريخ تا               |
| مبلغ           | نوع پرداخت     | خدمت گیرنده                                           | زمان          | تاريخ        | نوع سند    | نام مرکز            | کاربر پذیرش                                     | شماره فیش                |
| ٨,٩٢٥          | كارتخوان سامان | المقر خليل ارتجابتها                                  | 114:09        | 1F01/11/P9   | ارایه خدمت |                     | (1999) (1999) (1999)                            | 1000199 <del>15</del> 51 |
| ٢٣٣,٥٥٥        | نقدى           | units times                                           | lle:•A        | 11°01/11/179 | ارایه خدمت |                     | میں میں اور اور اور اور اور اور اور اور اور اور | 10001991509              |
| ۲۳۳,000        | كارتخوان سامان | ورباد مامران                                          | lle:om        | 1F01/11/P9   | ارایه خدمت |                     | 10000                                           | 000199800                |
| ۲۳۳,000        | كارتخوان سامان | البير ( مان البران                                    | ۱۳:۵۹         | 1F01/11/P9   | ارايه خدمت |                     |                                                 | 10001991545              |
| 0              | نقدى           | البين الله المدي                                      | ۸۵:۳۱         | 11°01/11/179 | ارايه خدمت | -                   | 10000                                           | 1000]ddicicle            |
| 59,900         | كارتخوان سامان | 10.000                                                | ۱۳:۵۶         | 11°01/11/179 | ارايه خدمت |                     | 1                                               | 100019916749             |
| 59,900         | نقدى           | the state term                                        | ۱۳:۵۶         | 1F01/11/P9   | ارايه خدمت | 100000              | 1000                                            | 10001991FWV              |
| ٥              | نقدى           | chopha pro                                            | 11º:61f       | 11°01/11/179 | ارايه خدمت |                     |                                                 | 100019915775             |
| ٥              | نقدى           | $e^{i \omega t} = \omega^+ \pm \omega^+ + \omega = 0$ | 11º:61º       | 1F01/11/P9   | ارايه خدمت |                     |                                                 | 100019916746             |
| <b>\$9,900</b> | كارتخوان سامان | 1000-100                                              | 11º%:@IP      | 1F01/11/PS   | ارايه خدمت | and 100 100 100 100 | (1 · · · · ) - (1 · · · ·                       | 10001991547              |
|                |                | <                                                     | 11/01/ 11/01/ | ۳            | ۲ ۱ >      |                     |                                                 |                          |

تمامی حقوق متعلق به شرکت دانش پارسیان است.

# 🖌 درآمد به تفکیک بیمار

لیست قبض های صادر شده در این گزارش قابل مشاهده است. اطلاعات مربوط به شماره فیش/ تاریخ پذیرش/ کد ملی/ نام و نام خانوادگی خدمت گیرنده/ نوع بیمه/ نوع سند/ جمع کل/ سهم سازمان/ سهم بیمار به عنوان خروجی در نظر گرفته شده است.

| ( | •              |                |                  |            |                              |                   |                   |                                                                                                    | فکیک بیمار   | 🖂 درآمد به تذ |
|---|----------------|----------------|------------------|------------|------------------------------|-------------------|-------------------|----------------------------------------------------------------------------------------------------|--------------|---------------|
|   |                |                |                  | جستجو Q    | l₩01/11/۲۶                   | ازالاما/ما/ما     | تاريخ             | کد ملی بیمار                                                                                                    | •            | مرکز          |
|   | سهم بيمار      | سهم سازمان     | جمع کل           | نوع سند    | نوع ہیمہ                     |                   | نام -نام خانوادگی | کد ملي                                                                                                    | تاريخ پذيرش  | کد پذیرش      |
|   | ٨,٩۴۰          | ۲۰٫۸۶۰         | ۲۹٫۸۰۰           | ارايه خدمت | خدمات درمانی                 |                   | grows ( 1271-2017 | $((g)) \in ((g)) \cap ((g)) \cap ((g))$                                                                                                    | 11°01/11/179 | 10001991991   |
|   | ۲۳۳,000        | 0              | ۲۳۳,000          | ارايه خدمت | آزاد                         |                   | -                 |                                                                                                    | 11°01/11/179 | 10001991609   |
|   | ۲۳۳,000        | ٥              | ۲۳۳ <b>,</b> 000 | ارايه خدمت | آزاد                         |                   | 0.000             | $(-1)^{-1} = (-1)^{-1} = (-1)$ | 1F01/11/F5   | 10001991900   |
|   | 44°,000 ليليل  | o              | ٥٥٥,٣٣٣          | ارايه خدمت | آزاد                         |                   | -                 |                                                                                                    | 1F01/11/PS   | 100019915459  |
|   | ٥              | 0              | ۱۶۳,۱۰۰          | ارايه خدمت | آزاد                         |                   | and 100 years     |                                                                                                    | 1F01/11/F5   | 10001991646   |
|   | <b>۶</b> ٩,٩०० | الالام الم     | ۲۳۳,000          | ارايه خدمت | خدمات درمانی<br>نیروهای مسلح |                   | ALC: 10.11        | 0.00000                                                                                                    | 1F01/11/F5   | Jooolddiemd   |
|   | <b>۶</b> ٩,٩०० | الإلام المراجع | ۲۳۳,000          | ارايه خدمت | تامين اجتماعي                |                   |                   |                                                                                                    | 1F01/11/F5   | 100019916747  |
|   | 0              | 0              | ٣٢۶,٢٥٥          | ارايه خدمت | آزاد                         |                   | 1.00              |                                                                                                    | 1F01/11/F5   | 10001991645   |
|   | 0              | o              | ۱۶۳,۱۰۰          | ارايه خدمت | آزاد                         |                   |                   |                                                                                                    | 1F01/11/F5   | 10001ddietule |
|   | \$9,900        | ١۶٣,١٥٥        | ٥٥٥ ليسلم        | ارايه خدمت | تامین اجتماعی                |                   |                   |                                                                                                    | 1F01/11/F5   | 100019916144  |
|   |                |                |                  |            | < ۱۱۶۴۵                      | IISEE IISEE P P I | •                 |                                                                                                    |              |               |

# 🖌 🔹 در آمد به تفکیک سازمان

لیست تعداد بیماران و درآمد هر سازمان بیمه بر اساس قبض های صادر شده در بازهی زمانی در این گزارش قابل مشاهدهاست. اطلاعات مربوط به سازمان بیمه/ تعداد بیمار/ درآمد کل/ سهم سازمان/ سهم بیمار/ تخفیف/ جمع مبلغ عودت/ مبلغ دریافتی به عنوان خروجی در نظر گرفته شده است.

|                |       |                    |                  |                           |                                              |             |   |      | 🖂 درآمد به تفکیک سازمان                              |
|----------------|-------|--------------------|------------------|---------------------------|----------------------------------------------|-------------|---|------|------------------------------------------------------|
|                |       |                    | جستجو ۵          | 11 <sup>c</sup> 01/11/149 | ט דטעבל ט                                    | 1F0]/0]/0]  | • | بيمه | مرکز                                                 |
| دریافتی        | عودتى | تخفيف              | سهم بيمار        | سهم سازمان                | درآمد کل                                     | تعداد بيمار |   |      | بيمه                                                 |
| ዮሊ,ምዮ۵,۷۸۸,ነ۴۹ | o     | <b>۲۹۳,090,700</b> | ዮአ,ሥዮ۵, ዮአአ, ነዮዓ | 14,510,040                | ዮጲ <mark>,</mark> ጵልዮ, <mark>ዮ</mark> ۹۴,ዮϒዮ | ۵۴,۳۶۶      |   |      | آزاد                                                 |
| F, MAE, 0 A0   | o     | 0                  | ۴٫۳۲۴٫۰۷۰        | ۳۳۵,۷۵۰                   | ۴,۶۵۹,۸۲۰                                    | ٣           |   |      | کمیته امداد امام خمینی                               |
| ۲۱۴٬۸۹۰٬۵۹۷    | 0     | ø                  | ۲۱۴,۸۹۰,۵۹۷      | ፟ <sup>ዸዀ</sup> ៰,۷۲۷,۲ሥዸ | <u> ୨۴۵,۶۱۷,۸۳۱</u>                          | የ,የዮለ       |   |      | خدما <mark>ت</mark> درمانی نیرو <del>ها</del> ی مسلح |
| ٣,01٨,۶۵۹,۴۳۶  | o     | ø                  | ٣,01٨,٧٢٩,٣٣۶    | f,VIP,PP9,F۵A             | 7,7141,901,7916                              | 19,0014     |   |      | خدم <mark>ا</mark> ت درمانی                          |
| ለ,۵۴۳,I۴۸,۲∘۴  | 0     | 0                  | ۸,۵۴۰,۵۳۷,۲۲۴    | ۸,۴۰۶,۴۹۲,۳۶۹             | 19,944,049,094                               | ۴۰٬۷۸       |   |      | تامین اجتماعی                                        |
|                |       |                    |                  |                           |                                              |             |   |      |                                                      |

گزارش عودت  $\triangleright$ 

لیست کلیهی عودت های مربوط به فیشهای صادر شده در بازهی زمانی در این گزارش قابل مشاهدهاست. اطلاعات مربوط به شماره فیش مرجوع/ فیش مرجوع/ نام خدمت گیرنده/ کد ملی/ مرکز/ کاربر پذیرش/ بیمه/ کد ملی/ تاریخ مرجوع/ جمع مبلغ/ سهم سازمان/ سهم بیمار به عنوان خروجی در نظر گرفتهشدهاست.

| سا گزارش عودت   |           |             |       |                    |             |                                             |        |              |                       |            |                       |
|-----------------|-----------|-------------|-------|--------------------|-------------|---------------------------------------------|--------|--------------|-----------------------|------------|-----------------------|
| مرکز            | •         | -تاريخ از — | o]/o] | /۱۰۹۱ ] [ تاریخ تا | /11/۲۶      | Q جستجو                                     | I      |              |                       |            |                       |
| شماره قبض مرجوع | قبض مرجوع | نام         | كدملى | مرکز               | کاربر پذیرش | بيمه                                        | کد ملی | تاريخ مرجوع  | جمع مبلغ              | سهم سازمان | سهم بیمار             |
| 100100515       | 10010989  |             |       | -                  | -           | تام <mark>ی</mark> ن اجتما <mark>عی</mark>  |        | 11=01/J1/JA  | ۵۵,۷۱۰                | ۳۸,۹۹۰     | १४,४४०                |
| 100100915       | 10010974  |             |       |                    | -           | تامین اجتما <mark>عی</mark>                 | ****   | Ite of/JI/JA | 99,090                | ۶۷,۲۰۰     | ۲۸,۸۶۰                |
| ٨٧٦٤٥٥٥١        | looo9AF9  | 1,000       |       |                    | -           | تام <mark>ی</mark> ن اجتما <mark>ع</mark> ی |        | 11=01/09/190 | F99,000               | ۳۲۶,۲۰۰    | 129,000               |
| ١٥٥٥٩۶٧٨        | ٨٩٨٩ ٥٠٥١ |             |       |                    | -           | تامین اجتما <mark>عی</mark>                 |        | 1401/09/Po   | ۰۰۰ <mark>,۳۳۲</mark> | ۱۶۳,۱۰۰    | ۶۹ <mark>,</mark> ۹०० |

🖌 💫 در آمد به تفکیک مرکز

لیست تعداد بیمار و درآمد هر مرکز بر اساس قبضهای صادر شده در بازهی زمانی در این گزارش قابل مشاهدهاست. اطلاعات مربوط به کد مرکز/نام مرکز/تعداد بیمار/سهم سازمان/سهم بیمار/تخفیف/جمع مبلغ عودتی/جمع مبلغ دریافتی به عنوان خروجی در نظر گرفته شده است.

 ✓ نکته: کاربر دانشگاه، خروجی اولیه را براساس جمع اطلاعات شبکههای زیرمجموعه دریافت و با انتخاب یک شبکه در قسمت مرکز اطلاعات، مراکز زیرمجموعهی آن شبکه را دریافت می کند.

| یط درآمد به          | تفکیک مرکز                                                                                                    |                      |               |                |              |       |                |
|----------------------|----------------------------------------------------------------------------------------------------|----------------------|---------------|----------------|--------------|-------|----------------|
| مرکز                 | □ [Fe]/][Y9<br>□ [Fe]/0]/e]                                                                                                    | الرابانية<br>الروايا |               |                |              |       |                |
| کد مرکز              | نام مرکز                                                                                                    | تعداد                | سهم سازمان    | Jau pau        | تخفيف        | عودتى | دريافتى        |
| -                    | 1000 C                                                                                                    | F.197                | ۵۶۷,۶۹۸,۹۵۰   | 679,==6,6F9    | 0,179,100    |       | ۵۶۶,۰۰۵,۵۴۶    |
| -                    | Adverse .                                                                                                    | ,9eF                 | AVF,#9P,IFV   | 4,191,1F4,F40  | ٢٨,٣٧٩,۴٠٠   |       | 19,191,079,070 |
| -                    | and the second second sec | .,P9P                | ۸۲۳,۱۸۹,۵۶۳   | ۱,«۶۴,۱۷»,۶۴۵  |              | ۰     | 1,ቀንዮ,ነ¥ቀ,ንዮል  |
|                      | 10000000000                                                                                                    | F07,101              | 1,965,976,114 | 1,019,119,0FF  | IYQ,e9V,Vee  | +     | ۸,۵I9,IVV,۳۸۴  |
|                      |                                                                                                    | ,r+r                 | P,OFP,Iei,IFF | ۵,9۶+,1۸۸,۲۳۹  | Jk'Add'mee   |       | ۵,990,1۸۸,۲۳۹  |
| $(1,1),\ldots,(N,N)$ | 100-000-00-00                                                                                                    | ,07F                 | 1,967,6VV,9VI | IP,VII,VAF,elf | 97°,VV7',i++ |       | 14,414,444,104 |
|                      | 100 × 100                                                                                                    | 1, VIP               | 1,940,498,409 | 2,210,550,701  | A10,0++      |       | 2,210,990,201  |
| -                    | 1000 Mag                                                                                                    | PAY,                 | A09,996,AF0   | LAPLUP, PAI    | ۲۸,Ve۵,۶∘e   |       | 1,419,749,741  |
|                      | 10 × 1 × 10                                                                                                    | ,919                 | ۵۸۸,۳۳۹,۶۵۴   | 1,774,900,985  | 4,FY0,100    | e     | 1,40,400,462   |
|                      | 100000                                                                                                    | s,91₽                | 1,YFe,FY9,109 | 19,92F,F11,FAA | ٢٥,٨٧۶,٨٥٥   |       | ሥ,ዓሦዮ,ሦቢ/ዮሌለ   |

## 🖌 🧼 گزارش صندوق بیمه

لیست کلیه جزئیات خدمتهای ارائه شده مربوط به قبضهای صادر شده در این گزارش قابل مشاهدهاست. اطلاعات مربوط به مرکز/ صندوق بیمه/ خدمتگیرنده/ تاریخ ارائه خدمت/ خدمتدهنده/ نوع سند/ جمع مبلغ/ سهم بیمه/ سهم بیمار/ کاربر پذیرش/ نوع بیمه به عنوان خروجی و همچنین امکان جستجو براساس خدمت/ خدمتده/ کاربر پذیرش/ مرکز/ نوع سند: ارائه خدمت یا عودت/ بیمه/ نوع پرداخت: نقدی یا کارتخوان/ از تاریخ/ تار تاریخ، در نظر گرفته شدهاست.

| <mark>کا</mark> گز | زارش صن | دوق بيمه                           |                                          |                                         |                                                       |                |              |                       |          |                    | Ð           |
|--------------------|---------|------------------------------------|------------------------------------------|-----------------------------------------|-------------------------------------------------------|----------------|--------------|-----------------------|----------|--------------------|-------------|
| خدمد               | ت       |                                    |                                          | ×                                       | خدمت دهنده                                            | کاربر پذیرش    | •            | مرکز                  |          | نوع سند            | •           |
| ہیمہ               |         | •                                  | نوع پرداخت                               |                                         | تاريخ از                                              | - تاريخ تا     | 11°01/11/149 | جستجو Q               |          |                    |             |
| مرکز               |         | صندوق بيمه                         | خدمت گیرنده                              | تاريخ ارايه                             | د<br>خدمت                                             | خدمت دهنده     | نوع سند      | مبلغ کل               | سهم بيمه | سهم بيمار          | کاربر پذیرش |
| فاز ۱۱ ب           | پردیس   | بیمه سلا <mark>مت</mark><br>همگانی | R. 112                                   | 11 <sup>6</sup> 0]/09/14]               | ویزیت پزشک عمومی در مراکز سرپایی با<br>نسخه الکترونیک | -              | ارايه خدمت   | ۰۰۰ ۳ <del>۳</del> ۳  | 158,100  | \$9,900            | 410 T 1010  |
| فاز ۱۱ ب           | پردیس   | بیمه سلامت<br>همگانی               |                                          | 11f-01/09/PP                            | ویزیت پزشک عمومی در مراکز سرپایی با<br>نسخه الکترونیک | -              | ارايه خدمت   | hmm'ooo               | ١۶٣,١٥٥  | <del>5</del> 9,900 |             |
| اکبری              | 4       | اتباع بيگانه                       |                                          | 11 <sup>6</sup> 01/09/11                | ویزیت پزشک عمومی در مراکز سرپایی با<br>نسخه الکترونیک | -              | ارايه خدمت   | ۲۳۳,000               | J&M*2100 | \$9,900            | -           |
| فاز ۱۱ ب           | پرديس   | بيمه اجبارى                        |                                          | 11 <sup>6</sup> 0]/09/141               | ویزیت پزشک عمومی در مراکز سرپایی با<br>نسخه الکترونیک | مرا القطي التي | ارايه خدمت   | ۲۳۳,000               | 151,100  | 89,900             | 100         |
| فاز ۱۱ ب           | پردیس   | بيمه اجبارى                        |                                          | 11 <sup>6</sup> 01/09/141               | ویزیت پزشک عمومی در مراکز سرپایی با<br>نسخه الکترونیک | 100,0000       | ارايه خدمت   | ۲۳۳,000               | 151%,100 | ¥9,900             |             |
| فاز ۱۱ ب           | پردیس   | بيمه آزاد                          | 10-10-10-10-10-10-10-10-10-10-10-10-10-1 | 11 <sup>c</sup> 01/09/ <mark>1</mark> 9 | ویزیت پزشک عمومی در مراکز سرپایی با<br>نسخه الکترونیک | 1000           | ارایه خدمت   | ۲۳۳,000               | 0        | 144 .000           | 100         |
| اكبرى              | 1       | بيمه اجباري                        |                                          | 11 <sup>c</sup> 0]/09/19]               | ویزیت پزشک عمومی در مراکز سرپایی با<br>نسخه الکترونیک | -              | ارايه خدمت   | ۲۳۳,000               | 151,100  | 59,900             | 1           |
| فاز ۸              | پردیس   | بيمه اجبارى                        | *****                                    | 1401/09/PM                              | ویزیت پزشک عمومی در مراکز سرپایی با<br>نسخه الکترونیک |                | ارایه خدمت   | ۶۰۰°,۳۳4              | 1514,100 | 89,900             | 10          |
| فاز ۸              | پردیس   | بيمه اجبارى                        | ******                                   | 11F01/09/PP                             | ویزیت پزشک عمومی در مراکز سرپایی با<br>نسخه الکترونیک |                | ارايه خدمت   | ۰۰۰,۳۳ <mark>۳</mark> | 152,100  | 59,900             | -           |
| فاز ۸              | پردیس   | ہیمہ اجبا <mark>ری</mark>          | 10,000                                   | 11Fo]/o9/PP                             | آزمایش بررسي فعالیت آنزیم G%PD<br>گلبول قرمز          |                | ارايه خدمت   | 111,120               | 0        | 111,120            | 12          |

## 🖌 درآمد به تفکیک خدمتدهنده

لیست کلیهی جزئیات برمبنای درآمد به تفکیک خدمتدهنده از این قسمت قابل بهرهبرداری می باشد. اطلاعات مربوط به تعداد پایش/ مبلغ کل/ سهم سازمان/ سهم بیمار و تخفیف در این گزارش قابل مشاهده است. همچنین امکان جستجو براساس خدمت/ گروه خدمت، خدمت دهنده/ مرکز/ تاریخ پذیرش از/ تاریخ پذیرش تا و تاریخ ارائه خدمت از/ تاریخ ارائه خدمت تا در این گزارش قابل مشاهده است.

| Ð       |                |            |               |             |                    |                   |        |                | نکیک خدمت دهنده         | درآمد به ت |
|---------|----------------|------------|---------------|-------------|--------------------|-------------------|--------|----------------|-------------------------|------------|
|         |                |            |               |             |                    |                   |        |                |                         | لدمت       |
|         | تاريخ پليوش تا |            | اریخ پڈیرش از | ,           | role 💌             | 1 <sup>5</sup> 2* |        | * dian caik    | -                       | كروه خده   |
|         |                |            |               |             |                    |                   | 6 ca   | تاريخ ارائه هد | اخدمت از                | تاريخ ارات |
| gaine Q |                |            |               |             |                    |                   |        |                |                         |            |
|         |                |            |               | ريال        | جمع کل مینغ سازمان |                   |        |                | ل رکورد مه:             | f also     |
|         |                |            |               | يال         | جمع کل تخفیف ما: = |                   |        |                | , مېلغ 🐘 ريال           | 5 849      |
|         |                |            |               |             |                    |                   |        |                | ، مبلغ بيماران، 🗏 وريال | جمع کا     |
|         |                |            |               |             |                    |                   |        |                |                         |            |
| تخفيف   | معالية تتعير   | سهم سترمان | مبلغ کل       | تعداد يذيرش | تمداد بيماران      | نقتي خدبت دهنده   | کد طبی | خدمت دهنده     | Б <i>р</i>              | وديف       |

🖌 درآمد به تفکیک کاربر پذیرش

لیست کلیهی موارد پذیرش کاربر از این قسمت قابل بهرهبرداری میباشد. اطلاعات مربوط به نام صندوقدار، نام نقش خدمتدهنده، تعداد بیماری، تعداد پایش، مبلغ کل، سهم سازمان، سهم بیمار در این گزارش قابل مشاهدهاست. همچنین امکان جستجو براساس خدمت/ گروهخدمت/ خدمتدهنده/ کاربر پذیرش/ مرکز/ تاریخ پذیرش از/ تاریخ پذیرش تا و تاریخ ارائه خدمت از/ تاریخ ارائه خدمت تا در این گزارش قابل مشاهدهاست.

| B       |                |                |         |                            |                      |                     | درآمد به تفکیک کاربر پذیرش |
|---------|----------------|----------------|---------|----------------------------|----------------------|---------------------|----------------------------|
|         |                |                |         |                            |                      |                     | فدعت                       |
|         | تاريخ پذيرش تا | تريخ يشيرهن از | •       | β <sub>P</sub> •           | 2006 16.10           | • asias cash        | * cush 1932                |
|         |                |                |         |                            |                      | الريخ ارائه خدمت تا | للربط ارائه طدمت از        |
| ۹ جستجو |                |                |         |                            |                      |                     |                            |
|         |                |                |         | جمع کل مبلغ بیماران 🗏 ریال |                      |                     | تمداد کل رکورد ما: 🐘       |
|         |                |                |         | جمع کل مبلغ سازمان: 💷 ریال |                      |                     | تعداد کل پذیرش ها: 🚿       |
|         |                |                |         | جمع کل تخلیف ما 🗉 ریال     |                      |                     | جمع کل مبلغ: 🗉 ریال        |
|         |                |                |         |                            |                      |                     |                            |
| للليف   | Jaw paw        | سهم سازمان     | مبلغ کل | تعداد يذيرش                | مت دهنده<br>مت دهنده | نام مندوقدار التش ک | ويك مركز                   |

# گزارش کار صندوقدار

لیست کلیهی موارد پذیرش کاربر از این قسمت قابل بهرهبرداری میباشد. اطلاعات مربوط به نام صندوقدار، نام نقش خدمتدهنه، تعداد بیماری، تعداد پایش، مبلغ کل، سهم سازمان و سهم بیمار در این گزارش قابل مشاهدهاست. همچنین امکان جستجو براسا خدمت/ گروه خدمت/ خدمتدهنده/ کاربر پذیرش/ مرکز/ تاریخ پذیرش از/ تاریخ پذیرش تا و تاریخ ارائه خدمت از/ تاریخ ارائه در این گزارش قابل مشاهدهاست.

| в                |                      |              |                  |                    |                  |                       | گزارش کارکرد مىندوقدار                   |
|------------------|----------------------|--------------|------------------|--------------------|------------------|-----------------------|------------------------------------------|
| ومنسو <i>و</i> ر |                      |              | ارىغ پايرش تا    | i                  | * التريخ يذيرش ( | $\vec{p}_{pt}$        | كارىر پايرش                              |
|                  |                      |              |                  |                    |                  |                       | صدند کل رکورد مد<br>جمع کل مبلغ: از زبال |
| جمع كارتخوان ملت | جمع يواطنه شناسه دار | only the law | جمع كارت به كارت | جمع كارتطوان ساطان | جمع كل مبلغ      | ر بايرش جمع مبلغ تقدی | وديف موكز كتر                            |

• تنظيمات

در این بخش، امکان مدیریت موارد زیر در نظر گرفته شده است:

- 🖌 روشهای پرداخت
  - 🖌 ميانبرها
- 🖌 محلهای تسویهحساب

|               |           |               |        |                |                |                   | تنظيمات               |
|---------------|-----------|---------------|--------|----------------|----------------|-------------------|-----------------------|
| + پرداخت جدید |           |               |        |                |                | محلهای تسویه حساب | روشهای پرداخت میآدرها |
|               | وضعيت     | پرداخت / عودت | اولويت | نوع            | عنوان          |                   | مركز                  |
| • /           | 🛑 فعال    | پرداخت        | 1      | كارتخوان سامان | كارتخوان سامان |                   |                       |
| • 2           | 🔍 غيرفعال | پرداخت        | • r    | نقدي           | نقدي           |                   |                       |
| 1 × 1         | 💶 فعال    | پرداخت        | 1      | كارتخوان سامان | كارتخوان سامان |                   | w_107                 |

√ روشهای پرداخت

در این بخش، روشهای تسویه حساب خدمت گیرندگان پس از ثبت فیش و یا عودت خدمت مشخص می گردد. پس از انتخاب پرداخت جدید فرم ورود اطلاعات پرداخت نمایش داده می شود که می توان در ابتدا نوع پرداخت یا عودت و سپس انواع نقدی/ کار تخوان/کارت به کارت/ بن کارت/ شناسه دار را انتخاب کرد و پس از ورود اطلاعات مربوطه، اطلاعات ثبت صورت می پذیرد. همچنین، در هنگام دریافت یا عودت وجه، می توان از گزینه های ثبت شده استفاده کرد. امکان اصلاح و حذف نیز در این قسمت برای کاربر در نظر گرفته شده است.

|       | افزودن روش پرداخت |
|-------|-------------------|
| •     | مرکز              |
| •     | نوع عمليات        |
| •     | نوع<br>نقدی       |
| ذخيره | انصراف            |

🗸 میانبرها

لیست میانبرهای مورد استفاده در قسمت ارائه خدمت در این بخش تعریف می گردد. این گزینه برای سهولت کاربر پذیرش در هنگام ثبت فیش و همچنین امکان ثبت میانبر جدید و اصلاح اطلاعات و یا اقلام ثبتشده و یا حذف میانبر قبلی در نظر گرفتهشدهاست.

|        |        |    |       |          |          |                 |         | ات                 | 🕸 تنظيم |
|--------|--------|----|-------|----------|----------|-----------------|---------|--------------------|---------|
| ہدید + | مورد ، |    |       | مياتبرها | رويدادها | اضافات و کسورات | انبارها | روشهای پرداخت      | نمایش   |
|        |        |    | نوع   |          |          |                 |         | عتوان              | شناسه   |
| i      | 1      | =× | خدمات |          |          |                 |         | طب کار             | የለያ     |
|        | 1      | =× | خدمات |          |          |                 |         | آزمایش های ازدواجی | ۴۸۵     |
| ĩ      | 1      | =× | خدمات |          |          |                 |         | CBC                | PFA     |
|        |        |    |       |          |          |                 |         |                    |         |

با انتخاب مورد جديد، پنجره دريافت اطلاعات باز شده و با ثبت ميانبر جديد و انتخاب تصوير مربوطه، اطلاعات را ذخيره مينمائيم.

|          |    |          | بانبر جديد | اف <b>زو</b> دن می             |
|----------|----|----------|------------|--------------------------------|
|          |    |          | و استخدام  | <sup>عنوان</sup><br>معاينه بدو |
| ^ 🗳      | 3i | 諮        | ×          | <b>大</b>                       |
| Ť+       |    | ŧ.       | łił –      |                                |
|          | C  | <u> </u> | Ħ          | +2                             |
| <b>S</b> | 0  |          | 123        |                                |
| ذخيره    |    |          |            | انصراف                         |

سپس با انتخاب گزینه ثبت اقلام 🗙 تلیست اطلاعات خدمتها قابل جستجو و مشاهده خواهد بود. خدمت با مقدار پیشفرض یک درج میشود و در صورت نیاز، میتوان تعداد را تغییر و یااز لیست حذف نمود.

|        |        |                           |                            | ويرايش موارد ويزيت               |
|--------|--------|---------------------------|----------------------------|----------------------------------|
|        |        | راديو گرافی پانورکس 🕂 ۱ 😣 | رادیوگرافی بایت وینگ 🕂 ۱ 😣 | رادیوگرافی پری اپیکال 🕂 ا 😣      |
|        |        |                           | Q                          | جستجوی خدمت (عنوان یا بارکد)     |
| افزودن | باركد  | گروه                      |                            | خدمت                             |
| •      | oloofo |                           |                            | هزينه پست                        |
| Ð      | ٥١٥٥٣٩ |                           |                            | صدور كارت بين المللى واكسيناسيون |
| Đ      | Dommo  |                           |                            | رادیو گرافی پانورکس              |
| Đ      | Doryo  |                           |                            | رادیوگرافی بایت وینگ             |
| Ð      | Dorto  |                           |                            | رادیوگرافی پری اپیکال            |
| انصراف |        |                           |                            |                                  |

🖌 محلهای تسویهحساب

در اين قسمت مي توان جهت اضافه نمودن نام مركز، جهت تسويه حساب اقدام نمود.

|       | افزودن محل پرداخت جدید |
|-------|------------------------|
|       | مرکز                   |
| ذخيره | انصراف                 |

تمامی حقوق متعلق به شرکت دانش پارسیان است.